# I. Create a working calendar

Following the Admin Guide, first, you should create a working calendar (Administration >SLA Calendars > Calendar Management), by clicking on 'Add a calendar'

### Create a name

Only the name of the working calendar is a mandatory field

| Calendar management                                               |                          |  |  |  |
|-------------------------------------------------------------------|--------------------------|--|--|--|
| The calendar helps you to define working days for SLA calculation |                          |  |  |  |
| Name*                                                             | Simple Working Day       |  |  |  |
| Description                                                       | Just a small description |  |  |  |

## Set the working days/times

- For this calendar, the working days are from Monday to Friday.
- The working period is from 09 am to 05 pm.
  Except for Friday, where the working period is from 10 am to 05 pm.

| Please configure the working days for this calendar |          |          |  |  |
|-----------------------------------------------------|----------|----------|--|--|
| Day                                                 | Start    | end      |  |  |
| 🗆 saturday                                          | : ©      | : (0)    |  |  |
| sunday                                              | : ©      | : (0)    |  |  |
| 🗹 monday                                            | 09:00 () | 17:00 () |  |  |
| 🗹 tuesday                                           | 09:00 () | 17:00 () |  |  |
| 🗹 wednesday                                         | 09:00 () | 17:00 (  |  |  |
| ✓ thursday                                          | 09:00 () | 17:00 () |  |  |
| ✓ friday                                            | 10:00 () | 18:00 () |  |  |

### Adding the holidays to the calendar

The repeated checkbox allows us to configure the annual holiday ( ex: New year, Christmas...)

| Add holidays to your calendars |                                 |              |          |        |  |  |
|--------------------------------|---------------------------------|--------------|----------|--------|--|--|
| New holiday                    |                                 | jj/mm/aaaa 📋 | Repeated | Add    |  |  |
|                                | New Year's Day                  | 2020-01-01   | true     | Delete |  |  |
|                                | Christmas Day                   | 2020-12-25   | true     | Delete |  |  |
|                                | 10th anniversary of the company | 2020-06-01   | false    | Delete |  |  |
|                                | Save                            | Dismiss      |          |        |  |  |

# You can see the configuration of the new calendar (Simple Working Day)

You can modify or delete the calendar (1)

| Calendar management                                               |                          |         |  |  |
|-------------------------------------------------------------------|--------------------------|---------|--|--|
| The calendar helps you to define working days for SLA calculation |                          |         |  |  |
| Add a calendar                                                    |                          |         |  |  |
| Calendar                                                          | Description              | Actions |  |  |
| Simple Working Day                                                | Just a small description | 🖉 🔋 🚺   |  |  |
|                                                                   |                          |         |  |  |